# **CM-WIFI User Manual**

Shenzhen Coolmay Technology Co., Ltd

Version 6.71

| I. Hardware description                                           | 1  |
|-------------------------------------------------------------------|----|
| 1.1 Model and appearance                                          | 2  |
| 1.2 Indicator light                                               | 2  |
| 1.3 parameters and Antenna                                        | 3  |
| 1.4 Main Application Areas                                        | 4  |
| II. Setting and user manual                                       | 5  |
| 2.1 Web page description                                          | 5  |
| 2.2 Open management webpage                                       | 5  |
| 2.3 Fast networking settings                                      | 7  |
| 2.4 System information page                                       | 8  |
| 2.5 STA setting page                                              | 9  |
| 2.6 AP setting page                                               | 12 |
| 2.7 Network setting page                                          | 13 |
| 2.8 Serial port setting page                                      | 14 |
| 2.9 Other setting page                                            | 15 |
| 2.10 Account management page                                      | 16 |
| 2.11 Firmware upgrade page                                        | 16 |
| 2.12 Restart page                                                 | 17 |
| 2.13 Recover page                                                 | 17 |
| III. Application                                                  | 18 |
| 3.1 STA port connection debug                                     | 18 |
| 3.2 AP port connection debug                                      | 21 |
| IV. Virtual serial port                                           | 25 |
| 4.1 Software parameters                                           | 25 |
| 4.2 Virtual serial port software usageSTA port link debug setting | 25 |
| 4.3 Virtual serial port software usageAP port link debug setting  | 27 |

# CATALOG

CM-WIFI module, developed and produced by Shenzhen Coolmay Technology Co., Itd, is a compact and powerful integration of 802.11 b/g/n WIFI solution with low consumption. It has a Rs485 and a standard Rs232. Through CM-WIFI, traditional serial devices such as PLCs and meters can easily connect with wifi signal, thus realize the control and management of Internet of Things through transparent transmission. CM-WIFI adopts the embedded structure with the lowest consumption in the industry. Meanwhile, CM-WIFI professionally optimizes data transmission field which is low discharge and low frequency, such as intelligent housing system, smart power grids, handheld device, personal medical, industrial control.

• Support STA/AP/STA+AP

• Support Smart Link intelligent networking function(provide APP)

• Completely replace cables to realize the direct connection and networking between PLC and computer(upper computer)

• There is a built-in WIFI module, with transmitted power of 300MW, can easily cover the scene hundred meters and realize wireless programming, debugging, monitoring in any corner.

• Cross-regional connection, there is no need to set complicated parameters in long distant scene, plug and play. Conveniently control PLCs in long distance at home or office, avoid the boring business trip.

# I. Hardware description

This chapter mainly introduce the appearance, wiring, parameters, installation and application area of CM-WIFI.

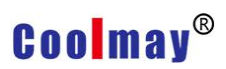

### 1.1 Model and appearance

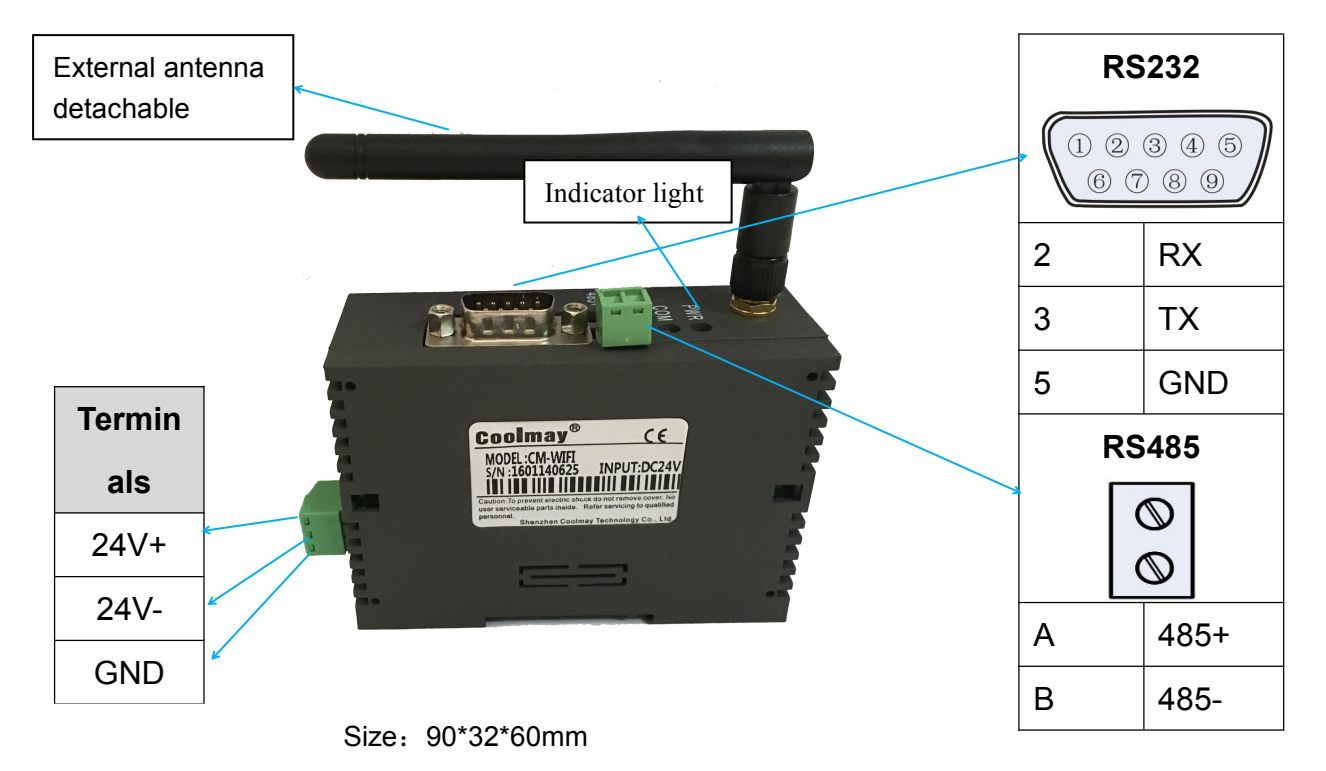

Installation: standard 35mmDIN-Rail installation

### **1.2 Indicator light**

Indicator lights in CM-WIFI, functions as below:

| Indicator light | Function                                                                                      |
|-----------------|-----------------------------------------------------------------------------------------------|
| PWR             | Power                                                                                         |
| СОМ             | After PLC connected with CM-WIFI, COM light will flicker when serial ports are communicating. |
| Leady           | Normally work and remain ON after initialization.                                             |
| Link            | SAT successfully connected                                                                    |

# 1.3 parameters and Antenna

CM-WIFI power supply is DC 5-30V, the basic parameter is as below diagram:

| Parameters              | Value                               |
|-------------------------|-------------------------------------|
| Standard authentication | FCC/CE                              |
| Wireless standards      | 802.11 b/g/n                        |
| Frequency range         | 2.412GHz-2.484GHz                   |
|                         | 802.11b: +16 +/-2dBm                |
| Transmitted power       | 802.11g: +14 +/-2dBm                |
|                         | 802.11n: +13 +/-2dBm                |
|                         | 802.11b: -93 dBm                    |
| Receive sensitivity     | 802.11g: -85dBm                     |
|                         | 802.11n: -82dBm                     |
| Data interferen         | UART                                |
| Data interface          | PWM, GPIO                           |
| Working voltage         | 5V-30V                              |
| Operating Temperature   | -40℃~85℃                            |
| Storage temperature     | -45℃~125℃                           |
| Dimension               | 90*32*60mm                          |
| Installation            | Standard 35mm DIN-Rail installation |
| Wireless network type   | STA/AP/STA+AP                       |
| Security regime         | WEP/WPA-PSK/WPA2-PSK                |
| Encryption type         | WEP64/WEP128/TKIP/AES               |
| Network protocol        | IPv4, TCP/UDP/HTTP                  |
| User Configuration      | Web Page                            |

#### External antenna

If using external antenna, according to IEEE 802.11b/g/h standard requirement, CM-WIFI need to connect with 2.4G antenna.

| Item            | Parameters                 |
|-----------------|----------------------------|
| Frequency range | 2.4~2.5GHz                 |
| Impedance       | 50 Ohm                     |
| VSWR            | 2 (Max)                    |
| Return Loss     | -10dB(Max)                 |
| Connection type | I-pex or populate directly |

### **1.4 Main Application Areas**

CM-WIFI can be widely used in the following area.

- Remote device monitoring
- Internet of things application
- Industrial control
- Handheld device

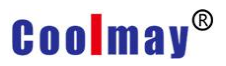

# II. Setting and user manual

### 2.1 Web page description

When first using CM-WIFI, some configurations need to be set. Users can connect AP port of CM-WIFI through PC and configurate through web page.

Network default Settings table:

| Parameters  | Default settings |
|-------------|------------------|
| SSID        | USR-WIFI232-T    |
| IP address  | 10.10.254        |
| Subnet Mask | 255.255.255.0    |
| Username    | admin            |
| Password    | admin            |

#### 2.2 Open management webpage

Firstly, be used for PC wireless card connection USR-WIFI232-T, SIDD is USR-WIFI232-T. When connected well, open IE, type in <u>http://10.10.100.254</u> in the address bar, carriage returns. Type in user name admin and password admin in the popping up dialog box, and then "confirm".

| Windows 安全                        |                                                                |
|-----------------------------------|----------------------------------------------------------------|
| 位于 USER LC<br>警告: 此服务器<br>的基本认证)。 | GIN 的服务器 10.10.100.254 要求用户名和密码。<br>要求以不安全的方式发送您的用户名和密码(没有安全连接 |
|                                   | admin<br>●●●●●<br>■ 记住我的凭据                                     |
|                                   | 确定取消                                                           |

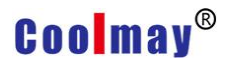

Then the management webpage of USR-WIFI232-T will pop up.

| Fast Setting  | Scan Router   |
|---------------|---------------|
| System        |               |
| STA Setting   |               |
| AP Setting    |               |
| Network       |               |
| UART Setting  |               |
| Other Setting |               |
| Account       |               |
| Upgrade FW    |               |
| Restart       |               |
| Restore       |               |
|               |               |
|               |               |
|               |               |
|               |               |
|               | Web Ver 1 2 3 |

The menu is divided to 11 webpages, they are "quick settings", "system information", STA setting AP setting, network setting, serial port setting, other setting, account management, firmware upgrade, restart, recover.

#### Note:

AP: namely wireless access point, is the creator of wireless network, is the center node of network. Usually the wireless router being used in home or office is a AP.
 STA station, every terminal connected to wireless network (such as laptop, PDA and other user device can be connected with internet) can be called a station.

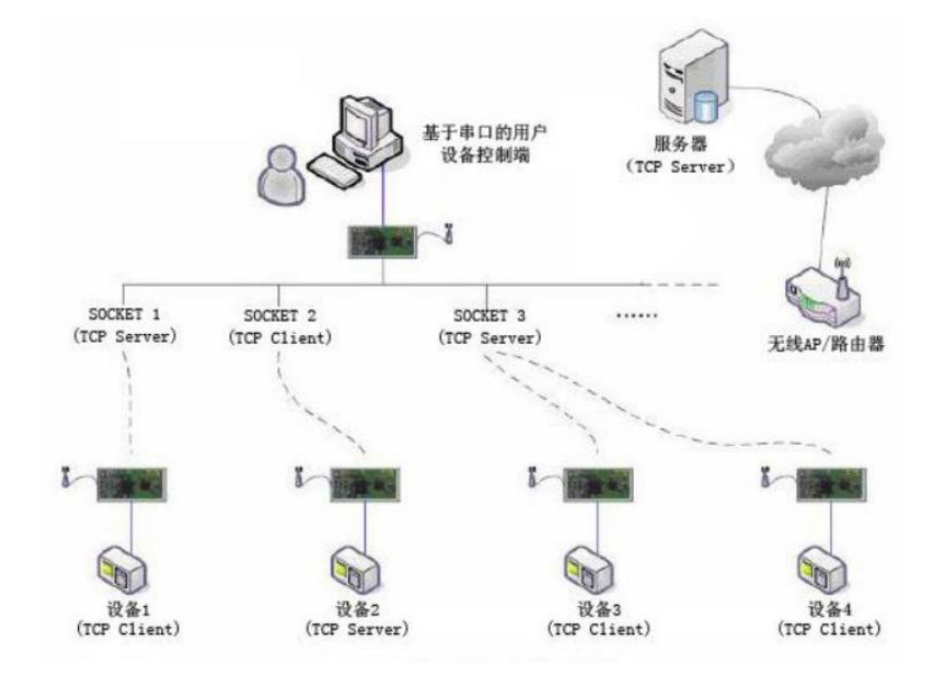

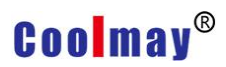

# 2.3 Fast networking settings

In this page, fast networking can be realized through CM-WIFI.

|                                                                                                    |                                                                                                    |                                                                                                    |                                                                            | TX T English                                                                                                    |
|----------------------------------------------------------------------------------------------------|----------------------------------------------------------------------------------------------------|----------------------------------------------------------------------------------------------------|----------------------------------------------------------------------------|----------------------------------------------------------------------------------------------------|
|                                                                                                    |                                                                                                    |                                                                                                    |                                                                            |                                                                                                    |
| Fast Setting                                                                                                    |                                                                                                    | Scan Router                                                                                                    |                                                                            |                                                                                                    |
| System                                                                                                    |                                                                                                    |                                                                                                    |                                                                            |                                                                                                    |
| STA Setting                                                                                                    |                                                                                                    |                                                                                                    |                                                                            |                                                                                                    |
| AP Setting                                                                                                    |                                                                                                    |                                                                                                    |                                                                            |                                                                                                    |
| Network                                                                                                    |                                                                                                    |                                                                                                    |                                                                            |                                                                                                    |
| UART Setting                                                                                                    |                                                                                                    |                                                                                                    |                                                                            |                                                                                                    |
| Other Setting                                                                                                    |                                                                                                    |                                                                                                    |                                                                            |                                                                                                    |
| Account                                                                                                    |                                                                                                    |                                                                                                    |                                                                            |                                                                                                    |
| Upgrade FW                                                                                                    |                                                                                                    |                                                                                                    |                                                                            |                                                                                                    |
| Restart                                                                                                    |                                                                                                    |                                                                                                    |                                                                            |                                                                                                    |
| Restore                                                                                                    |                                                                                                    |                                                                                                    |                                                                            |                                                                                                    |
|                                                                                                    |                                                                                                    |                                                                                                    |                                                                            |                                                                                                    |
|                                                                                                    |                                                                                                    |                                                                                                    |                                                                            |                                                                                                    |
|                                                                                                    |                                                                                                    |                                                                                                    |                                                                            |                                                                                                    |
|                                                                                                    |                                                                                                    |                                                                                                    |                                                                            |                                                                                                    |
|                                                                                                    |                                                                                                    | Web Ver.1.2.3                                                                                                    |                                                                            |                                                                                                    |
|                                                                                                    |                                                                                                    |                                                                                                    |                                                                            | 中文   En                                                                                                    |
|                                                                                                    |                                                                                                    |                                                                                                    |                                                                            |                                                                                                    |
|                                                                                                    |                                                                                                    |                                                                                                    |                                                                            |                                                                                                    |
|                                                                                                    |                                                                                                    |                                                                                                    |                                                                            |                                                                                                    |
|                                                                                                    | Site Survey                                                                                                    |                                                                                                    |                                                                            |                                                                                                    |
| ast Setting                                                                                                    | Site Survey                                                                                                    | BSSID                                                                                                    | RSSI                                                                       | Channel                                                                                                    |
| ast Setting<br><sub>/stem</sub>                                                                                                    | Site Survey<br>SSID<br>SZ-GMplc                                                                                                    | BSSID<br>8A:25:93:80:CC:8A                                                                                                    | RSSI<br>100                                                                | Channel<br>6                                                                                                    |
| a <b>st Setting</b><br>ystem<br>TA Setting                                                                                          | Site Survey<br>SSID<br>SZ-GMplc<br>TP-LINK_CA936A                                                                                                    | BSSID<br>8A:25:93:80:CC:8A<br>1C:FA:68:CA:93:6A<br>B0:95:8E:46:DC:25                                                                                                    | RSSI<br>100<br>94<br>76                                                    | Channel<br>6<br>6                                                                                                    |
| a <b>st Setting</b><br>ystem<br>TA Setting                                                                                          | Site         Survey           SSID         SZ-GMplc           TP-LINK_CA936A         TP-LINK_DC25           MERCURY_29C796         MERCURY_29C796        | BSSID<br>8A:25:93:80:CC:8A<br>1C:FA:68:CA:93:6A<br>B0:95:8E:46:DC:25<br>EC:88:8F:29:C7:96                                                                                                    | RSSI<br>100<br>94<br>76<br>40                                              | Channel<br>6<br>6<br>6<br>6                                                                                                    |
| a <b>st Setting</b><br>ystem<br>TA Setting<br>P Setting                                                                             | Site Survey<br>SSID<br>SZ-GMplc<br>TP-LINK_CA936A<br>TP-LINK_DC25<br>MERCURY_29C796<br>SINO=HERO                                                         | BSSID<br>8A:25:93:80:CC:8A<br>1C:FA:68:CA:93:6A<br>B0:95:8E:46:DC:25<br>EC:88:8F:29:C7:96<br>D4:EE:7:20:75:94                                                                                                    | RSSI<br>100<br>94<br>76<br>40<br>78                                        | Channel<br>6<br>6<br>6<br>6<br>6<br>9                                                                                                |
| a <b>st Setting</b><br>ystem<br>TA Setting<br>P Setting<br>etwork                                                                   | Site Survey<br>SSID<br>SZ-GMplc<br>TP-LINK_CA936A<br>TP-LINK_DC25<br>MERCURY_29C796<br>SINO=HERO<br>SINO=HERO<br>xuedaiba                                | BSSID<br>8A:25:93:80:CC:8A<br>1C:FA:68:CA:93:6A<br>B0:95:8E:46:DC:25<br>EC:88:8F:29:C7:96<br>D4:EE:7:20:75:94<br>42:53:49:D6:8C:46                                                                                                    | RSSI<br>100<br>94<br>76<br>40<br>78<br>100                                 | Channel<br>6<br>6<br>6<br>6<br>9<br>11                                                                                               |
| a <b>st Setting</b><br>ystem<br>TA Setting<br>P Setting<br>etwork<br>ART Setting                                                    | Site Survey<br>SSID<br>SZ-GMplc<br>TP-LINK_CA936A<br>TP-LINK_DC25<br>MERCURY_29C796<br>SINO=HERO<br>xuedaiba<br>TP-SAIZJ-2.4G                            | BSSID<br>8A:25:93:80:CC:8A<br>1C:FA:68:CA:93:6A<br>B0:95:8E:46:DC:25<br>EC:88:8F:29:C7:96<br>D4:EE:7:20:75:94<br>42:53:49:D6:8C:46<br>F4:83:CD:AA:30:61                                                                                                    | RSSI<br>100<br>94<br>76<br>40<br>78<br>100<br>66                           | Channel<br>6<br>6<br>6<br>6<br>9<br>11<br>11                                                                                         |
| ast Setting<br>ystem<br>TA Setting<br>P Setting<br>etwork<br>ART Setting<br>ther Setting                                            | Site Survey<br>SSID<br>SZ-GMplc<br>TP-LINK_CA936A<br>TP-LINK_DC25<br>MERCURY_29C796<br>SINO=HERO<br>xuedaiba<br>TP-SAIZJ-2.4G<br>ACY-20160702YYMR        | BSSID<br>8A:25:93:80:CC:8A<br>1C:FA:68:CA:93:6A<br>B0:95:8E:46:DC:25<br>EC:88:8F:29:C7:96<br>D4:EE:7:20:75:94<br>42:53:49:D6:8C:46<br>F4:83:CD:AA:30:61<br>2:1E:64:DA:97:2E                                                                                   | RSSI<br>100<br>94<br>76<br>40<br>78<br>100<br>66<br>100                    | Channel<br>6<br>6<br>6<br>6<br>9<br>11<br>11<br>11                                                                                   |
| ast Setting<br>ystem<br>TA Setting<br>P Setting<br>etwork<br>ART Setting<br>ther Setting<br>ccount                                  | Site Survey<br>SSID<br>SZ-GMplc<br>TP-LINK_CA936A<br>TP-LINK_DC25<br>MERCURY_29C796<br>SINO=HERO<br>xuedaiba<br>TP-SAIZJ-2.4G<br>ACY-20160702YYMR<br>515 | BSSID<br>8A:25:93:80:CC:8A<br>1C:FA:68:CA:93:6A<br>B0:95:8E:46:DC:25<br>EC:88:8F:29:C7:96<br>D4:EE:7:20:75:94<br>42:53:49:D6:8C:46<br>F4:83:CD:AA:30:61<br>2:1E:64:DA:97:2E<br>24:5:F:16:D2:E3                                                                | RSSI<br>100<br>94<br>76<br>40<br>78<br>100<br>66<br>100<br>47              | Channel         6           6         6           6         6           9         11           11         11           11         11 |
| ast Setting<br>ystem<br>TA Setting<br>P Setting<br>etwork<br>ART Setting<br>ther Setting<br>ccount                                  | Site Survey<br>SSID<br>SZ-GMplc<br>TP-LINK_CA936A<br>TP-LINK_DC25<br>MERCURY_29C796<br>SINO=HERO<br>xuedaiba<br>TP-SAIZJ-2.4G<br>ACY-20160702YYMR<br>515 | BSSID           8A:25:93:80:CC:8A           1C:FA:68:CA:93:6A           B0:95:8E:46:DC:25           EC:88:8F:29:C7:96           D4:EE:7:20:75:94           42:53:49:D6:8C:46           F4:83:CD:AA:30:61           2:1E:64:DA:97:2E           24:5:F:16:D2:E3 | RSSI<br>100<br>94<br>76<br>40<br>78<br>100<br>66<br>100<br>47              | Channel<br>6<br>6<br>6<br>9<br>11<br>11<br>11<br>11<br>11                                                                            |
| ast Setting<br>ystem<br>TA Setting<br>P Setting<br>etwork<br>ART Setting<br>ther Setting<br>ccount<br>pgrade FW                     | Site Survey<br>SSID<br>SZ-GMplc<br>TP-LINK_CA936A<br>TP-LINK_DC25<br>MERCURY_29C796<br>SINO=HERO<br>xuedaiba<br>TP-SAIZJ-2.4G<br>ACY-20160702YYMR<br>515 | BSSID<br>8A:25:93:80:CC:8A<br>1C:FA:68:CA:93:6A<br>B0:95:8E:46:DC:25<br>EC:88:8F:29:C7:96<br>D4:EE:7:20:75:94<br>42:53:49:D6:8C:46<br>F4:83:CD:AA:30:61<br>2:1E:64:DA:97:2E<br>24:5:F:16:D2:E3                                                                | RSSI<br>100<br>94<br>76<br>40<br>78<br>100<br>66<br>100<br>47              | Channel<br>6<br>6<br>6<br>9<br>11<br>11<br>11<br>11<br>11                                                                            |
| ast Setting<br>ystem<br>TA Setting<br>P Setting<br>etwork<br>ART Setting<br>ther Setting<br>ccount<br>pgrade FW<br>estart           | Site Survey<br>SSID<br>SZ-GMplc<br>TP-LINK_CA936A<br>TP-LINK_DC25<br>MERCURY_29C796<br>SINO=HERO<br>xuedaiba<br>TP-SAIZJ-2.4G<br>ACY-20160702YYMR<br>515 | BSSID<br>8A:25:93:80:CC:8A<br>1C:FA:68:CA:93:6A<br>B0:95:8E:46:DC:25<br>EC:88:8F:29:C7:96<br>D4:EE:7:20:75:94<br>42:53:49:D6:8C:46<br>F4:83:CD:AA:30:61<br>2:1E:64:DA:97:2E<br>24:5:F:16:D2:E3                                                                | RSSI<br>100<br>94<br>76<br>40<br>78<br>100<br>66<br>100<br>47              | Channel<br>6<br>6<br>6<br>9<br>11<br>11<br>11<br>11<br>11                                                                            |
| ast Setting<br>ystem<br>TA Setting<br>P Setting<br>etwork<br>ART Setting<br>ther Setting<br>ccount<br>pgrade FW<br>estart<br>estore | Site Survey<br>SSID<br>SZ-GMplc<br>TP-LINK_CA936A<br>TP-LINK_DC25<br>MERCURY_29C796<br>SINO=HERO<br>xuedaiba<br>TP-SAIZJ-2.4G<br>ACY-20160702YYMR<br>515 | BSSID<br>8A:25:93:80:CC:8A<br>1C:FA:68:CA:93:6A<br>B0:95:8E:46:DC:25<br>EC:88:8F:29:C7:96<br>D4:EE:7:20:75:94<br>42:53:49:D6:8C:46<br>F4:83:CD:AA:30:61<br>2:1E:64:DA:97:2E<br>24:5:F:16:D2:E3                                                                | RSSI<br>100<br>94<br>76<br>40<br>78<br>100<br>66<br>100<br>47<br>8<br>Refr | Channel<br>6<br>6<br>6<br>9<br>11<br>11<br>11<br>11<br>11                                                                            |
| ast Setting<br>ystem<br>TA Setting<br>P Setting<br>etwork<br>ART Setting<br>ther Setting<br>ccount<br>pgrade FW<br>estart<br>estore | Site Survey<br>SSID<br>SZ-GMplc<br>TP-LINK_CA936A<br>TP-LINK_DC25<br>MERCURY_29C796<br>SINO=HERO<br>xuedaiba<br>TP-SAIZJ-2.4G<br>ACY-20160702YYMR<br>515 | BSSID<br>8A:25:93:80:CC:8A<br>1C:FA:68:CA:93:6A<br>B0:95:8E:46:DC:25<br>EC:88:8F:29:C7:96<br>D4:EE:7:20:75:94<br>42:53:49:D6:8C:46<br>F4:83:CD:AA:30:61<br>2:1E:64:DA:97:2E<br>24:5:F:16:D2:E3                                                                | RSSI<br>100<br>94<br>76<br>40<br>78<br>100<br>66<br>100<br>47<br>Refr      | Channel<br>6<br>6<br>6<br>9<br>11<br>11<br>11<br>11<br>11<br>11                                                                      |
| ast Setting<br>ystem<br>TA Setting<br>P Setting<br>etwork<br>ART Setting<br>ther Setting<br>ccount<br>pgrade FW<br>estart<br>estore | Site Survey<br>SSID<br>SZ-GMplc<br>TP-LINK_CA936A<br>TP-LINK_DC25<br>MERCURY_29C796<br>SINO=HERO<br>xuedaiba<br>TP-SAIZJ-2.4G<br>ACY-20160702YYMR<br>515 | BSSID<br>8A:25:93:80:CC:8A<br>1C:FA:68:CA:93:6A<br>B0:95:8E:46:DC:25<br>EC:88:8F:29:C7:96<br>D4:EE:7:20:75:94<br>42:53:49:D6:8C:46<br>F4:83:CD:AA:30:61<br>2:1E:64:DA:97:2E<br>24:5:F:16:D2:E3                                                                | RSSI<br>100<br>94<br>76<br>40<br>78<br>100<br>66<br>100<br>47<br>Refr      | Channel<br>6<br>6<br>6<br>9<br>11<br>11<br>11<br>11<br>11<br>11<br>11                                                                |
| ast Setting<br>ystem<br>TA Setting<br>> Setting<br>etwork<br>ART Setting<br>ther Setting<br>ccount<br>pgrade FW<br>estart<br>estore | Site Survey<br>SSID<br>SZ-GMpIc<br>TP-LINK_CA936A<br>TP-LINK_DC25<br>MERCURY_29C796<br>SINO=HERO<br>xuedaiba<br>TP-SAIZJ-2.4G<br>ACY-20160702YYMR<br>515 | BSSID<br>8A:25:93:80:CC:8A<br>1C:FA:68:CA:93:6A<br>B0:95:8E:46:DC:25<br>EC:88:8F:29:C7:96<br>D4:EE:7:20:75:94<br>42:53:49:D6:8C:46<br>F4:83:CD:AA:30:61<br>2:1E:64:DA:97:2E<br>24:5:F:16:D2:E3                                                                | RSSI<br>100<br>94<br>76<br>40<br>78<br>100<br>66<br>100<br>47<br>Refr      | Channel<br>6<br>6<br>6<br>9<br>11<br>11<br>11<br>11<br>11                                                                            |
| ast Setting<br>ystem<br>TA Setting<br>P Setting<br>etwork<br>ART Setting<br>ther Setting<br>ccount<br>pgrade FW<br>estart<br>estore | Site Survey<br>SSID<br>SZ-GMplc<br>TP-LINK_CA936A<br>TP-LINK_DC25<br>MERCURY_29C796<br>SINO=HERO<br>xuedaiba<br>TP-SAIZJ-2.4G<br>ACY-20160702YYMR<br>515 | BSSID<br>8A:25:93:80:CC:8A<br>1C:FA:68:CA:93:6A<br>B0:95:8E:46:DC:25<br>EC:88:8F:29:C7:96<br>D4:EE:7:20:75:94<br>42:53:49:D6:8C:46<br>F4:83:CD:AA:30:61<br>2:1E:64:DA:97:2E<br>24:5:F:16:D2:E3                                                                | RSSI<br>100<br>94<br>76<br>40<br>78<br>100<br>66<br>100<br>47              | Channel<br>6<br>6<br>6<br>9<br>11<br>11<br>11<br>11<br>11<br>11                                                                      |
| ast Setting<br>/stem<br>FA Setting<br>P Setting<br>etwork<br>ART Setting<br>count<br>ograde FW<br>estart<br>estore                  | Site Survey<br>SSID<br>SZ-GMplc<br>TP-LINK_CA936A<br>TP-LINK_DC25<br>MERCURY_29C796<br>SINO=HERO<br>xuedaiba<br>TP-SAIZJ-2.4G<br>ACY-20160702YYMR<br>515 | BSSID<br>8A:25:93:80:CC:8A<br>1C:FA:68:CA:93:6A<br>B0:95:8E:46:DC:25<br>EC:88:8F:29:C7:96<br>D4:EE:7:20:75:94<br>42:53:49:D6:8C:46<br>F4:83:CD:AA:30:61<br>2:1E:64:DA:97:2E<br>24:5:F:16:D2:E3                                                                | RSSI<br>100<br>94<br>76<br>40<br>78<br>100<br>66<br>100<br>47              | Channel<br>6<br>6<br>6<br>9<br>11<br>11<br>11<br>11<br>11<br>11<br>11                                                                |

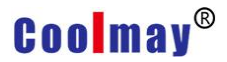

### 2.4 System information page

In system information page, users can achieve important state information of current device, including device serial number, Firmware Version, wireless networking information and related parameter setting. And can read strength indicator of wireless signal in STA mode.

| V1.0.07<br>V1.2.13 |
|--------------------|
| V1.2.13            |
|                    |
| AP                 |
| 181<br>            |
| /IFI232-G2         |
| 0.100.254          |
| CBED99             |
|                    |
|                    |
|                    |
|                    |
|                    |
| 2                  |

Web Ver:1.2.3

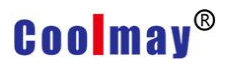

#### 2.5 STA setting page

In this page, users can click [search ] to search wireless access point nearby automatically, and connect it by setting network parameters. Encryption information provided here must remain the same with the corresponding wireless access point that STA can be successfully connected.

|               | Mode Selecting                       | STA -          |
|---------------|--------------------------------------|----------------|
| -ast Setting  | Network Name(SSID)<br>case sensitive | SZ-GMplc Scan  |
| STA Setting   | Encryption Method                    | WPA2PSK 👻      |
| AP Setting    | Encryption Algorithm                 | AES 👻          |
| Network       | Password                             | •••••          |
| JART Setting  |                                      | Show passwords |
| Other Setting | Obtain an IP address automatically   | Enable 👻       |
| ccount        | IP Address                           | 0.0.0.0        |
| Jpgrade FW    | Subnet Mask                          | 0. 0. 0. 0     |
| Restart       | Gateway Address                      | 0.0.0          |
| Restore       | DNS Server Address                   | 10.10.100.254  |
|               |                                      |                |

Select "SZ-GMplc" (Note: "SZ-GMplc" is the Internal wireless network of Coolmay), the setting of wifi hotspot will be introduced briefly. Click "confirm" after being searched and selected: the original name is changed.

#### CM-WIFI User Manual

# Coolmay®

Fast Setting

UART Setting Other Setting

Upgrade FW

Account

Restart Restore

System STA Setting AP Setting Network

|               |                                      | 甲又一            | Engl |
|---------------|--------------------------------------|----------------|------|
|               |                                      |                |      |
|               | Mode Selecting                       | AP+STA 👻       |      |
| Fast Setting  | Network Name(SSID)<br>case sensitive | SZ-GMplc Scan  |      |
| STA Setting   | Encryption Method                    | WPA2PSK -      |      |
| AP Setting    | Encryption Algorithm                 | AES -          |      |
| Network       | Password                             | •••••          |      |
| UART Setting  |                                      | Show passwords |      |
| Other Setting | Obtain an IP address automatically   | Enable 👻       |      |
| Account       | IP Address                           | 0.0.0          |      |
| Upgrade FW    | Subnet Mask                          | 0. 0. 0. 0     |      |
| Restart       | Gateway Address                      | 0.0.0          |      |
| Postara       |                                      | 10 10 100 264  |      |

Web Ver:1.2.3

| SSID           | BSSID             | RSSI | Channel |
|----------------|-------------------|------|---------|
| 703A           | FE:83:CD:C6:1D:7A | 57   | 1       |
| TANG XIAO XIAO | 8C:A6:DF:34:34:9E | 45   | 1       |
| ChinaNet-NaYP  | 70:A8:E3:5F:DF:64 | 42   | 2       |
| wfy            | C8:3A:35:3B:1C:8  | 35   | 4       |
| TP-LINK_DC25   | B0:95:8E:46:DC:25 | 86   | 6       |
| TP-LINK_CA936A | 1C:FA:68:CA:93:6A | 88   | 6       |
| SZ-GMplc       | 8A:25:93:80:CC:8A | 100  | 6       |
| MERCURY_29C796 | EC:88:8F:29:C7:96 | 47   | 6       |
| zzzs           | B0:D5:9D:33:55:B5 | 49   | 6       |
| SINO=HERO      | D4:EE:7:20:75:94  | 86   | 9       |
| xuedaiba       | 42:53:49:D6:8C:46 | 100  | 11      |
|                | m                 | 10   |         |

www.coolmay.com

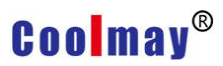

#### Note:

When configurates module. It is more convenient to visit the management page of web server as AP mode. Thus set as AP+STA mode instead of STA mode. AP+STA is very practical networking mode: the model can be regard as AP, meanwhile it can be exist as a STA mode. For example, CM-WIFI as AP allows customer's cellphone or computer being accessed. Meanwhile CM-WIFI can be regard as a STA to uploading data by accessing to routers or host servers.

When successfully access to SZ-GMplc in AP mode, the below window will pop up, the signal strength is 100%.

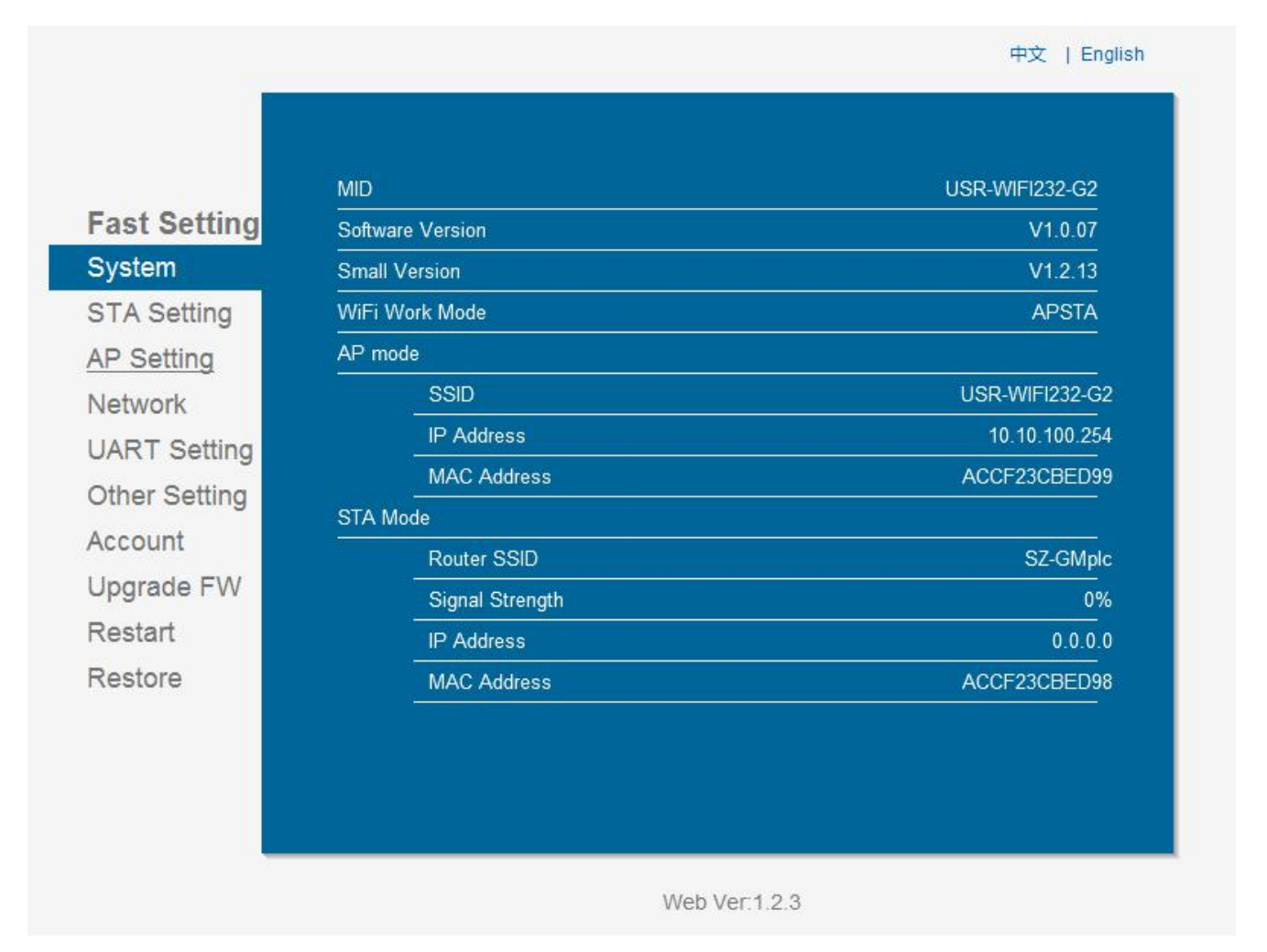

STA webpage search user router interface

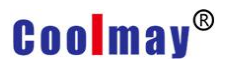

#### 2.6 AP setting page

When AP or AP+STA mode is selected, wireless and network parameters need to be set. Most system support DHCP achieve IP automatically. It is suggested to set DHCP TYPE as "server", otherwise parameters of relevant STA need to be entered by hand.

|                       | Wireless AP Setting                                          |                       |
|-----------------------|--------------------------------------------------------------|-----------------------|
| Fast Setting          | Mode Selecting                                               | AP+STA 👻              |
| System                | Netw ork Mode                                                | 11bgn 👻               |
| AD Setting            | Netw ork Name(SSID)                                          | USR-WIFI232-G2        |
| Notwork               | Module MACA ddress                                           | A COF23CBED99         |
| LIART Setting         | Select Channel                                               | 2412MHz (channel 1) 👻 |
| Other Setting         | Wireless AP Security Setting<br>Encryption Mode              | Disable 🗸             |
| Account<br>Upgrade FW | Network Parameters Setting<br>IPAddress(DHCPGateway Setting) | 10.10.100.254         |
| Restart               | Subnet Mask                                                  | 255. 255. 255. 0      |
| Restore               | DHCP Server                                                  | Enable 👻              |
|                       |                                                              | Save                  |

#### Note:

Network name: can be changed arbitrary.

LAN parameter setting: can be modified to valid IP address (As own IP), if also as a client, it should not be in the same gateway with the server IP.

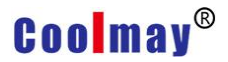

### 2.7 Network setting page

In this page, socket A and socket B can be set. Socket A can be set as TCP Server, TCP Client, UDP Server, UDP Client; socket B can be set as UDP Server, UDP Client, TCP Client, or forbidden socket B.

|              | SOCKE I_A Setting                  |               |
|--------------|------------------------------------|---------------|
| Past Setting | Protocol                           | TCP-Server -  |
| STA Setting  | Port ID                            | 8899          |
| AP Setting   | Server Address                     | 10.10.100.254 |
| Network      | TCP Time Out Setting               | 300           |
| UART Setting | SOCKET_B Setting<br>Enable/Disable | Disable 🗸     |
|              | Protocol                           | TCP-Client 👻  |
| Upgrade FW   | Port ID                            |               |
| Restart      | Server Address                     |               |
| Restore      | TCP Time Out Setting               | 300           |
|              |                                    | Save          |
|              |                                    |               |
|              |                                    |               |

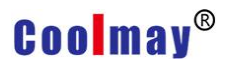

### 2.8 Serial port setting page

In this page, serial port parameters can be set, baud rate 9600, data bits seven, parity bit Even, stop bit one is the parameter communicating with coolmay PLC.

|               |              |         | 中文   Engl |
|---------------|--------------|---------|-----------|
|               |              |         |           |
|               | UART Setting |         |           |
| Fast Setting  | Baud Rate    | 9600    | •         |
| System        | Data Bit     | 7       | •         |
| STA Setting   | Parity Bit   | Even    | -         |
| AP Setting    | Stop Bit     | 1       | Ŧ         |
| UART Setting  | CTS/RTS      | Disable | -         |
| Other Setting | RS485        | Enable  | •         |
| Account       |              | N:      | Save      |
| Upgrade FW    |              |         |           |
| Restart       |              |         |           |
| Restore       |              |         |           |
|               |              |         |           |
|               |              |         |           |
|               |              |         |           |
|               |              |         |           |
|               |              |         |           |
|               |              |         |           |
|               |              |         |           |

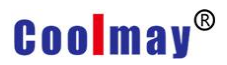

# 2.9 Other setting page

In this page, D2D function can be set. D2D is a function of achieving remote control by server forwarding. Each device need to register a ID in coolmay server.

|                  |                                   | 中文   English           |
|------------------|-----------------------------------|------------------------|
|                  |                                   |                        |
| ast Setting      | Mode of transmission<br>LINK/DATA | Link 👻                 |
| ystem            | D2D Setting<br>Enable/Disable     | Disable 🗸              |
| P Setting        | D2D ID                            | 3                      |
| etwork           | Report MAC<br>Enable/Disable      | Disable <b>•</b>       |
| ART Setting      | Format of data                    | ASCII 👻                |
| ther Setting     | WiFi Check                        |                        |
| ccount           | Enable/Disable                    | Disable 🔻              |
| pgrade FW        | Check Period                      | 30                     |
| estart<br>estore | Register<br>Enable/Disable        | Disable <b>•</b>       |
|                  | Data of register :                | 1234567812345678123456 |
|                  | Pass Cloud                        |                        |
|                  | Enable/Disable                    | Disable 👻              |
|                  | ID:                               | 12345678001122334455   |
|                  | Password:                         | Show passwords         |
|                  |                                   | Save                   |

Web Ver:1.2.3

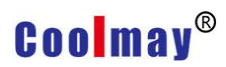

# 2.10 Account management page

| Fast Setting            | et a New Account and Password |                                          |         |
|-------------------------|-------------------------------|------------------------------------------|---------|
| System<br>STA Setting   | Current User Name             | admin                                    |         |
| AP Setting              | Current Password              | admin                                    |         |
| Network<br>UART Setting | New User Name                 |                                          |         |
| Other Setting           |                               |                                          |         |
| Account                 |                               | 2000-00-00-00-00-00-00-00-00-00-00-00-00 | <u></u> |
| Jpgrade FW              |                               | 0.000                                    |         |
| Restart                 |                               | Save                                     |         |
| ≺estore                 |                               |                                          |         |
|                         |                               |                                          |         |

This page was used to set the user name and password of inside Web Server

### 2.11 Firmware upgrade page

|               |                 | 中文   English |
|---------------|-----------------|--------------|
|               |                 |              |
| U             | ograde Software |              |
| Fast Setting  |                 |              |
| System        | Current version |              |
| STA Setting   |                 | 224108       |
| AP Setting    |                 | 测页           |
| Network       |                 |              |
| UART Setting  | Upload          |              |
| Other Setting |                 |              |
| Account       |                 |              |
| Upgrade FW    |                 |              |
| Restart       |                 |              |
| Restore       |                 |              |
|               |                 |              |
|               |                 |              |
|               |                 |              |
|               |                 |              |
|               | Web Ver.        | 1.2.3        |

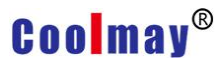

#### 2.12 Restart page

| Fast Setting<br>System                                                                         |                                                                                                    |
|------------------------------------------------------------------------------------------------|----------------------------------------------------------------------------------------------------|
| STA Setting<br>AP Setting<br>Network<br>UART Setting<br>Other Setting<br>Account<br>Upgrade FW | Important notice:<br>After restart, you will need to re-login the configuration interface. It<br>is recommended to restart after completing all configurations.<br>Restart will interrupt the network for a very short period, are you<br>sure to restart now? |
| Restart                                                                                        |                                                                                                    |
| Restore                                                                                        |                                                                                                    |

After restarting, the newly saved parameters will start using.

#### 2.13 Recover page

Restore to factory default settings, all the user configuration will be deleted. The module will automatically recover to AP mode. Users can configurate again.

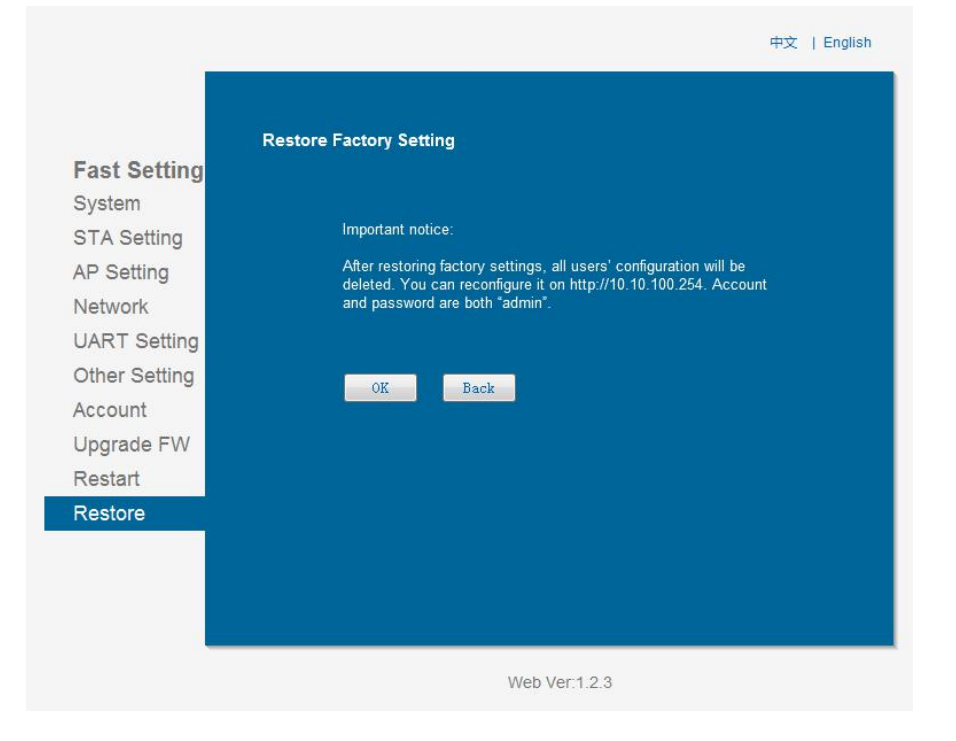

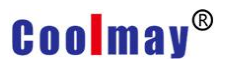

# **III.** Application

This chapter will describe specific usage through application case.

### 3.1 STA port connection debug

① Control requirement: PLC communicating with CM-WIFI. Remote download PLC program through PLC software in computer.

| 当前连接到:                           | ÷7 -  |
|----------------------------------|-------|
| SZ-GMplc 3<br>Internet 访问        | =     |
| USR-WIFI232-T 3<br>无 Internet 访问 |       |
| 无线网络连接                           | ^     |
| USR-WIFI232-T                    | 已连接,机 |
| TP-LINK_47FF64                   | Inc   |
| SZ-GMplc                         | Ine   |
| !@#                              | Itee  |
| TP-LINK_2FDF3E                   | Ine   |
| TP-LINK_CA936A                   | Ite   |
| 打开网络和共享中心                        | 18    |

② Open browser, type in the address <u>http://10.10.100.254</u>, carriage return. Enter user name and password into the popping up dialog box.

| 位于 USER L | OGIN 的服务器 10.10.100.254 要求用户名和密码。 |
|-----------|-----------------------------------|
| 警告:此服务    | 器要求以不安全的方式发送您的用户名和密码(没有安全连持       |
| 的基本认证)。   |                                   |
|           | admin                             |
|           |                                   |
|           | 一 记住我的凭据                          |
| <u></u>   |                                   |
|           |                                   |

#### CM-WIFI User Manual

# Coolmay®

|               | MID              | USR-WIFI232-G2 |
|---------------|------------------|----------------|
| Fast Setting  | Software Version | V1.0.07        |
| System        | Small Version    | V1.2.13        |
| STA Setting   | WiFi Work Mode   | AP             |
| AP Setting    | AP mode          |                |
| Network       | SSID             | USR-WIFI232-G2 |
| JART Setting  | IP Address       | 10.10.100.254  |
| Other Setting | MAC Address      | ACCF23CBED99   |
| Account       | STA Mode         |                |
| Ipgrade FW    | Router SSID      |                |
| Postart       | Signal Strength  |                |
| Restarc       | IP Address       |                |
| restore       | MAC Address      |                |

Web Ver:1.2.3

③ Select STA mode, search the network which the device is in, this demo program connect with SZ-GMplc, please select Disable to achieve IP address automatically, set IP address, subnet mask, gateway address, DNS server address (Note: IP address, subnet mask, gateway address, DNS server address should be set according to the network segment which CM-WIFI is in)

| Mode Selecting                       | STA -                                                                                                    |
|--------------------------------------|----------------------------------------------------------------------------------------------------|
| Network Name(SSID)<br>case sensitive | SZ-GMplc Scan                                                                                                    |
| Encryption Method                    | WPA2PSK 👻                                                                                                    |
| Encryption Algorithm                 | AES 👻                                                                                                    |
| Password                             | ••••••                                                                                                    |
|                                      | E Show passwords                                                                                                    |
| Obtain an IP address automatically   | Disable 👻                                                                                                    |
| IP Address                           | 192. 168. 1. 127                                                                                                    |
| Subnet Mask                          | 255. 255. 255. 0                                                                                                    |
| Gateway Address                      | 192. 168. 1. 1                                                                                                    |
| <br>DNS Server Address               | 192, 168, 1, 1                                                                                                    |
|                                      | Network Name(SSID)         case sensitive         Encryption Method         Encryption Algorithm         Password         Obtain an IP address automatically         IP Address         Subnet Mask         Gateway Address         DNS Server Address |

④ Change network setting protocol to TCP-Client, set terminal port as 25565, serer address set as 120.76.116.193 or coolmay.wicp.net (copy), save as:

| 25565<br>120.76.116.193<br>300 | Port ID<br>Server Address                         |
|--------------------------------|---------------------------------------------------|
| 25565<br>120.76.116.193<br>300 | Port ID<br>Server Address                         |
| 120.76.116.193<br>300          | Server Address                                    |
| 300                            |                                                   |
|                                | TCP Time Out Setting                              |
|                                | SOCKET_B Setting                                  |
| Disable                        |                                                   |
| TCP-Client 🔹                   | Protocol                                          |
|                                | Port ID<br>                                       |
|                                | Server Address                                    |
| 300                            | TCP Time Out Setting                              |
|                                |                                                   |
| Save                           |                                                   |
| Save                           |                                                   |
| Save                           |                                                   |
| 300                            | Port ID<br>Server Address<br>TCP Time Out Setting |

⑤ Set serial port the same communicating parameters which PLC corresponding to, baud rate 9600; data bits 7, parity bit Even; stop bit one, save, will restart after all the above steps well set.

|               | UART Setting |         |    |
|---------------|--------------|---------|----|
| Fast Setting  | Baud Rate    | 9600    | -  |
| System        | Data Bit     | 7       | -  |
| AP Setting    | Parity Bit   | Even    | -  |
| Network       | Stop Bit     | 1       | -  |
| UART Setting  | CTS/RTS      | Disable | •  |
| Other Setting | RS485        | Enable  | •  |
| Account       |              | Sa      | ve |
| Upgrade FW    |              |         |    |
| Restart       |              |         |    |
| Restore       |              |         |    |
|               |              |         |    |
|               |              |         |    |
|               |              |         |    |
|               |              |         |    |
|               |              |         |    |

In other setting, select Link as mode of data transmission, D2D parameter select Enable,
 D2D ID according to the ID set in server (Note: please set D2D ID after consulting with
 Coolmay technicians), save:

|                           |                                     | 中文   Englis              |
|---------------------------|-------------------------------------|--------------------------|
|                           |                                     |                          |
| Fast Setting              | Mode of transmission<br>LINK/DATA   | Link                     |
| System                    | D2D Setting<br>Enable/Disable       | Enable 👻                 |
| AP Setting                | D2D ID                              | 64847                    |
| Network                   | Report MAC<br>Enable/Disable        | Disable 👻                |
| JART Setting              | Format of data                      | ASCII 👻                  |
| Account                   | <b>WiFi Check</b><br>Enable/Disable | Disable 👻                |
| Jp <mark>grad</mark> e FW | Check Period                        | 30                       |
| Restart<br>Restore        | <b>Register</b><br>Enable/Disable   | Disable 🗸                |
|                           | Data of register :                  | 1234567812345678123456   |
|                           | Pass Cloud<br>Enable/Disable        | Disable 🗸                |
|                           | ID:                                 | 12345678001122334455     |
|                           | Password:                           | ••••••<br>Show passwords |
|                           |                                     | Save                     |

### 3.2 AP port connection debug

Control requirements: PLC communicating with CM-WIFI. Using computer PLC software download PLC program remotely.

Application scenarios: PLC is stalled in control box or spots not convenient to connect with programming cable.

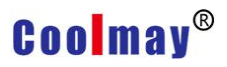

First step: CM - WIFI module communication configuration

① Open wireless network, search for USR-WIFI232-T, and then access to it.

| 当前连接到:                           | \$2    | - |
|----------------------------------|--------|---|
| SZ-GMplc 3<br>Internet 访问        |        | н |
| USR-WIFI232-T 3<br>无 Internet 访问 |        |   |
| 无线网络连接                           | ^      |   |
| USR-WIFI232-T                    | 已连接,则  |   |
| TP-LINK_47FF64                   | lite.  |   |
| SZ-GMplc                         | liter. |   |
| !@#                              | lite.  |   |
| TP-LINK_2FDF3E                   | Bee    |   |
| TP-LINK_CA936A                   | -10    | Ŧ |
| 打开网络和共享中心                        |        |   |

② Open browser, type in the address <u>http://10.10.100.254</u>, carriage return. Enter user name and password into the popping up dialog box.

| Windows 安全<br>位于 USER LC | GIN 的服务器 10.10.100.254 要求用户名和密码。 |
|--------------------------|----------------------------------|
| 警告:此服务器                  | 要求以不安全的方式发送您的用户名和密码(没有安全连接       |
| 的基本认证)。                  |                                  |
|                          | admin                            |
|                          | ●●●●●<br>同 记住我的凭据                |
| 6                        |                                  |
|                          | 确定 取消                            |

|               | MID              | USR-WIFI232-G2 |
|---------------|------------------|----------------|
| -ast Setting  | Software Version | V1.0.07        |
| System        | Small Version    | V1.2.13        |
| STA Setting   | WiFi Work Mode   | AP             |
| AP Setting    | AP mode          |                |
| Network       | SSID             | USR-WIFI232-G2 |
| JART Setting  | IP Address       | 10.10.100.254  |
| Other Setting | MAC Address      | ACCF23CBED99   |
|               | STA Mode         |                |
| Account       | Router SSID      |                |
| Jpgrade FVV   | Signal Strength  |                |
| Restart       | IP Address       |                |
| Restore       | MAC Address      |                |
|               |                  |                |
|               |                  |                |

③ AP setting: select AP mode, wireless access point security Settings is WPA2-PSK, select AES as WPA encryption algorithm, set 123456789 as the below picture, save:

| ant Catting  | wireless AP Setting                                          |                       |
|--------------|--------------------------------------------------------------|-----------------------|
| ast Setting  | Mode Selecting                                               | AP 👻                  |
| System       | Netw ork Mode                                                | 11bgn 👻               |
| D Cotting    | Network Name(SSID)                                           | USR-WIFI232-G2        |
| AP Setting   | Module MACA ddress                                           | A COF23CBED99         |
| IELWOIK      | Select Channel                                               | 2412MHz (channel 1) 👻 |
| Ther Setting | Wireless AP Security Setting<br>Encryption Mode              | ₩PA2-PSK ▼            |
| Account      | WPA Encryption                                               | TKIP O AES O TKIPAES  |
| Restart      | Passw ord                                                    | 12345676              |
| Cestore -    | Network Parameters Setting<br>PAddress(DHCP Gateway Setting) | 10.10.254             |
|              | Subnet Mask                                                  | 255. 255. 255. 0      |
|              | DHCP Server                                                  | Enable 👻              |
|              |                                                              | Save                  |
|              |                                                              |                       |
|              |                                                              |                       |

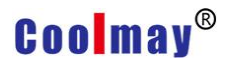

④ In network mode, set protocol as TCP-Server, set terminal port 8899, save as:

|              |                                    | 中文   English |
|--------------|------------------------------------|--------------|
|              | SOCKET_A Setting                   |              |
| Fast Setting | Protocol                           | TCP-Server - |
| System       | Port ID                            | 8899         |
| AP Setting   | Server Address                     | 10.10.254    |
| Network      | TCP Time Out Setting               | 300          |
| UART Setting | SOCKET_B Setting<br>Enable/Disable | Disable -    |
| Account      | Protocol                           | TCP-Client 👻 |
| Upgrade FW   | Port ID                            |              |
| Restart      | Server Address                     |              |
| Restore      | TCP Time Out Setting               | 300          |
|              |                                    | Save         |
|              |                                    |              |
|              |                                    |              |
|              |                                    |              |
|              |                                    |              |
|              |                                    |              |
|              | Wel                                | b Ver 1.2.3  |

⑤ Set serial port the same communicating parameters which PLC corresponding to, baud rate 9600; data bits 7, parity bit Even; stop bit 1, save, will restart after all the above steps well set.

| Baud Pato  |                                            |                                            |                                                                                                    |
|------------|--------------------------------------------|--------------------------------------------|----------------------------------------------------------------------------------------------------|
| Daug Rate  |                                            | 9600                                       | -                                                                                                    |
| Data Bit   |                                            | 7                                          | -                                                                                                    |
| Parity Bit |                                            | Even                                       | -                                                                                                    |
| Stop Bit   |                                            | 1                                          | -                                                                                                    |
| CTS/RTS    |                                            | Disable                                    | -                                                                                                    |
| RS485      |                                            | Enable                                     | -                                                                                                    |
|            |                                            |                                            | Save                                                                                                    |
|            |                                            |                                            |                                                                                                    |
|            |                                            |                                            |                                                                                                    |
|            |                                            |                                            |                                                                                                    |
|            |                                            |                                            |                                                                                                    |
|            |                                            |                                            |                                                                                                    |
|            |                                            |                                            |                                                                                                    |
|            |                                            |                                            |                                                                                                    |
|            | Data Bit Parity Bit Stop Bit CTS/RTS RS485 | Data Bit Parity Bit Stop Bit CTS/RTS RS485 | Data Bit     7       Parity Bit     Even       Stop Bit     1       CTS/RTS     Disable       RS485     Enable |

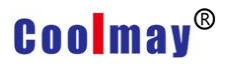

# IV. Virtual serial port

This chapter mainly describes parameters and usage of virtual serial port.

### 4.1 Software parameters

Virtual serial port software can map TCP/IP, UDP, UDP broadcast to virtual COM port of this computer.

- Support TCP/IP, UDP data mapping to virtual COM port of this computer, at most 512-1024 virtual COM port can be built.
- Support Server, Client, UDP mode.

### 4.2 Virtual serial port software usage---STA port link debug setting

① Open wireless network, search for SZ-GMplc and access to it:

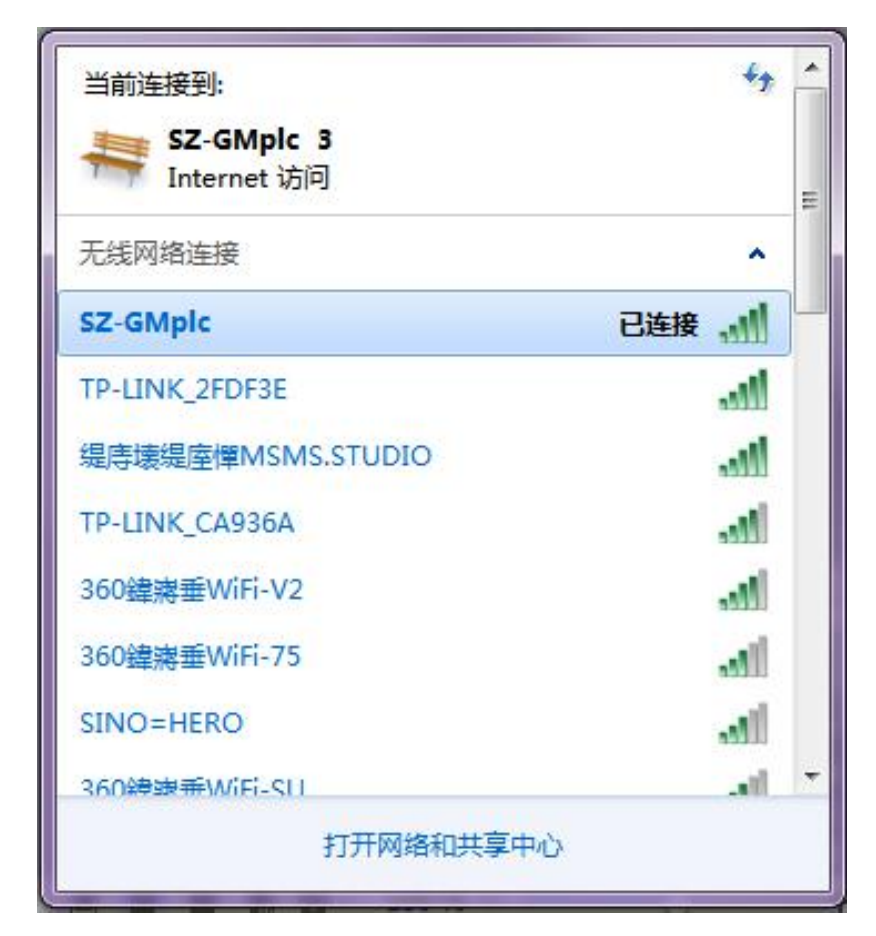

2 Build connection, create serial port:

| _                                                                   |                     |            |
|---------------------------------------------------------------------|---------------------|------------|
| Virtual COM:                                                        | COM2                | <u> </u>   |
| Net Protocol:                                                       | TCP Client          | •          |
| Remote IP/a                                                         | ddr: 120.76.116.193 |            |
| Remote Port:                                                        | 25565               |            |
| Local Port:                                                         | 8233                |            |
|                                                                     |                     |            |
| Remarks:                                                            |                     |            |
| Remarks:                                                            | Cancel              | Advanced - |
| Remarks:                                                            | Cancel 7            | Advanced - |
| Remarks:<br>OK<br>Vse D2D<br>Register ID                            | Cancel 7            | Advanced - |
| Remarks:<br>OK<br>Use D2D<br>Register ID                            | Cancel              | Advanced - |
| Remarks:<br>OK<br>Use D2D<br>Register ID<br>Use USR CLC<br>Cloud ID | Cancel              | Advanced - |

Note: network protocol select TCP Client; target IP/ domain name select 120.76.116.193 or coolmay.wicp.net (standby) (note: IP/ Domain name is coolmay domain name, need to link with coolmay server); target port select 25565; register ID in advance select 43589 (note: please set register ID after consult with coolmay technician)

### ③ connect virtual port

| < см-усо  | M Virtual Ser | ial Port Serv | er V3.7.1.527     |              |                 |             |            |              |              |           |       |         |
|-----------|---------------|---------------|-------------------|--------------|-----------------|-------------|------------|--------------|--------------|-----------|-------|---------|
| Device(D) | Tools(T) O    | ptions(O) (   | Chinese Help(I    | H)           |                 |             |            |              |              |           |       |         |
| Add COM   | Del COM       | Connect       | Count Reset Count | Monitor S    | Search Smart VC | ом          | Juit       |              |              |           |       |         |
| Remarks   | COM Name      | Parameters    | COM State         | Net Protocol | Remote IP       | Remote Port | Local Port | COM Received | Net Received | Net State | RegID | CloudID |
|           | COM2          |               | Not used          | TCP Client   | 120.76.116.193  | 25565       |            | 0            | 0            | Connected | 43589 |         |

④ Virtual port has been built, port NO. is COM1, link PLC programming software with COM1, thus wireless monitoring to PLC has been achieved. Customers can also download program to PLC and monitor HMI through HMI software.

| 传输设置                                     |                                         |                             | ZCP           |          | 1                  | x |
|------------------------------------------|-----------------------------------------|-----------------------------|---------------|----------|--------------------|---|
| PC I/F<br>重行                             | NET/G, 10(H) NET(II)<br>板 板             | CC-Link 以:<br>板             | 大网 CPU<br>反 板 | AF<br>板  | SSC<br>网络  ▲       |   |
| COM COM1                                 | 传送速度 9.6Kbps                            |                             |               |          |                    |   |
| PLC I/F                                  | NET/G, 10(H) MNET(II)<br>模块<br>MELSOFT系 | CC-Link 및<br>列 GX Developer | 太网 C24        | C4<br>模块 | 总线                 |   |
| 其他站指定 一 <mark>里</mark> 一<br><u>不指定其他</u> |                                         | 与FX2N(C)CPU连                | 妾成功了。         | -        | 通信线路表<br>直接连接PLC设置 |   |
| 超时(秒)                                    | 10                                      |                             | 确定            |          | 通信测试               |   |
| 网络<br>进信整经                               |                                         |                             |               | I CPU 类型 | PX2N(C)            |   |
| C24                                      | NET/G, 10(H) NET(II) C                  | C-Link 以太网                  |               | 详细       | <u> </u>           |   |
|                                          |                                         |                             |               |          | 系統图象               |   |
| 不同网络<br>进信路径                             |                                         |                             | 1 2 3         | 4        | TEL (FXCPU)        |   |
| C24 1                                    | NET/G, 10(H) NET(II)                    | CC-Link 以太网                 | 一目标СРИ        |          | 确认                 |   |
| 本地行政。                                    | F•                                      |                             | <b></b>       |          | 关闭                 |   |

# 4.3 Virtual serial port software usage---AP port link debug setting

① Open wireless network, search for USR-WIFI232-T, access to it:

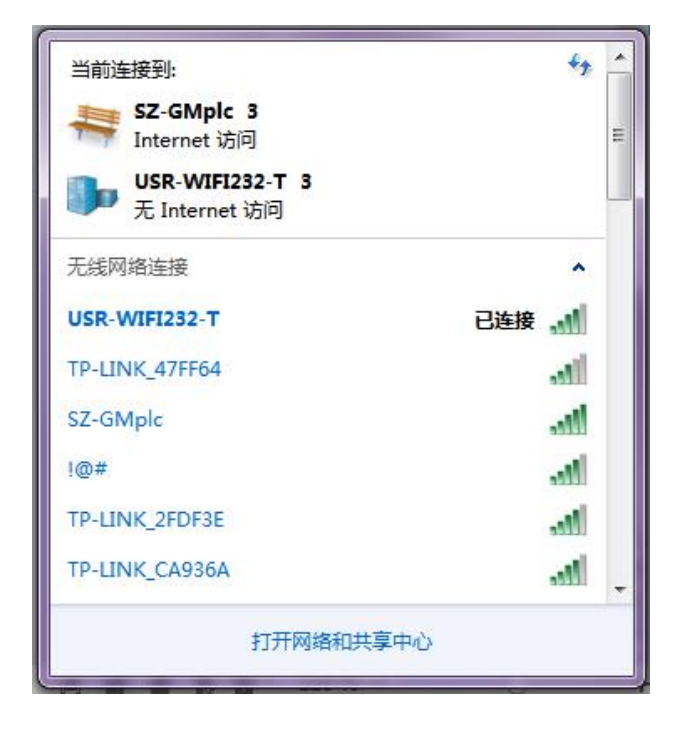

2 Build link, create serial port:

| Virtual COM:  | СОМ2 💌            |
|---------------|-------------------|
| Net Protocol: | TCP Client        |
| Remote IP/add | dr: 10.10.100.254 |
| Remote Port:  | 8899              |
| Local Port:   | 8233              |
| Remarks:      | 1                 |

③ Connect virtual port, and change Synchronous baud rate to unchecked state.

| √ | AutoRun                               |   |
|---|---------------------------------------|---|
|   | Keep-Alive                            | • |
|   | Run as tray icon                      |   |
|   | Synchronize baudrate(RFC2217 similar) |   |
|   | Run in background                     |   |
|   | VCOM Packet TimeOut(ms):1             |   |
|   | Strict Baudrate                       |   |

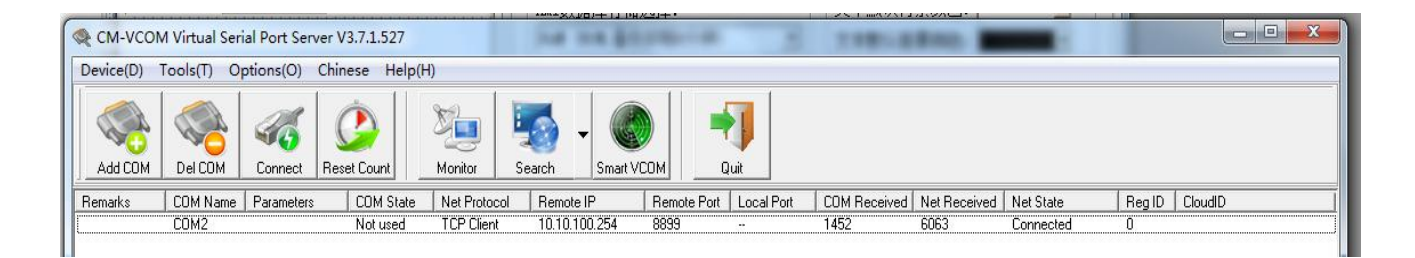

④ Virtual port has been built, port NO. is COM2, link PLC programming software with COM2, thus wireless monitoring to PLC has been achieved. Note: PLC software version must be GX 8.52 or WORKS2.

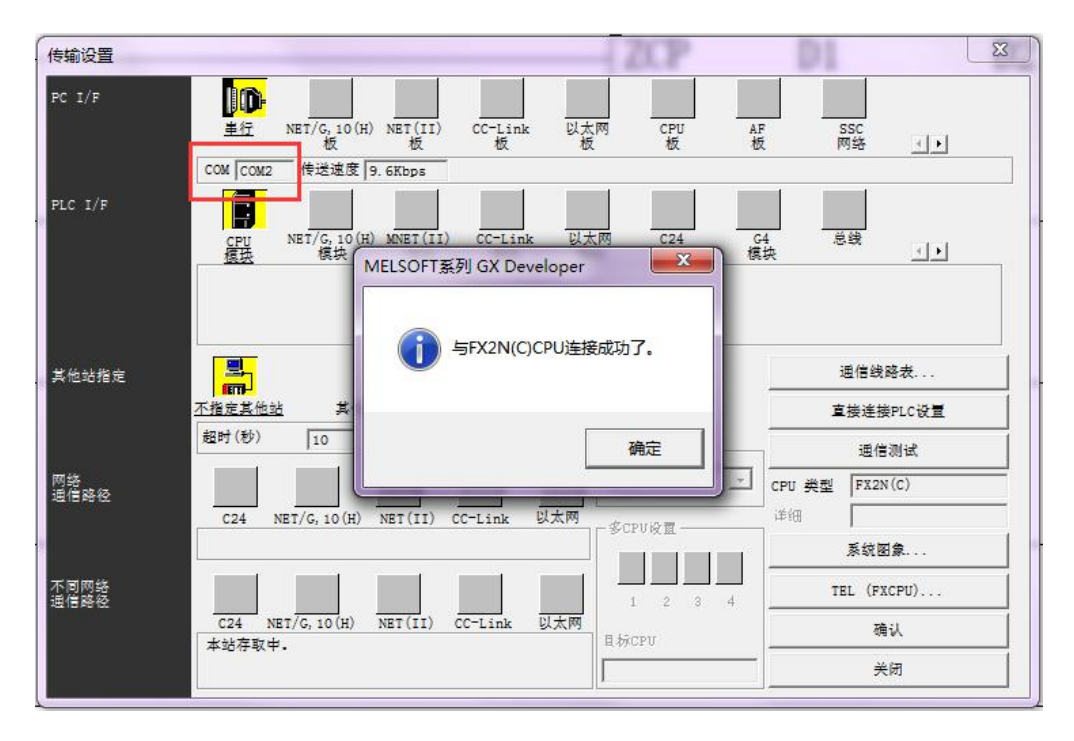